## Updating or closing an alert in Slate

1 Navigate to the students record in slate. You can access it directly from slate or by clicking on the student from your Advising Hub.

2 If accessing directly from slate, click the "Search..." field and enter the student name or ID.

|                     |                                  |                                  |                                     | Stormy Mascitelli     |    |
|---------------------|----------------------------------|----------------------------------|-------------------------------------|-----------------------|----|
|                     | l di                             |                                  | Search.                             | •                     | Į. |
|                     | You have accessed Slate          | from 1 device in the past 72 ho  | urs. <u>Details</u> <u>Your Pro</u> | file Supervised Login |    |
|                     |                                  | Slate                            | Spirit Shop                         |                       |    |
|                     |                                  | Com                              | munity Forums                       |                       |    |
|                     |                                  | Slate                            | Feedback                            |                       |    |
|                     |                                  | Servi                            | ice Status                          |                       |    |
|                     |                                  |                                  |                                     |                       |    |
|                     |                                  |                                  |                                     |                       |    |
|                     |                                  |                                  | 1                                   |                       |    |
| y Applications      | 4. CCP Applications- 2023        | 5. Competitive Admissions        |                                     |                       |    |
|                     | Rendering                        | parts 2 of 2 Current as of 09/05 | /2023 at 01:20:48 PM ET             |                       |    |
|                     |                                  |                                  |                                     |                       |    |
| Deliver Mailing' fr | rom the export dropdown on the r | esults page.                     |                                     |                       |    |

Click "Alerts"

| 🔫 🛃 🔳                       |                    | ¢۲                        |                                   |                                 | Search                                                                                         | Stormy Mascitelli                |
|-----------------------------|--------------------|---------------------------|-----------------------------------|---------------------------------|------------------------------------------------------------------------------------------------|----------------------------------|
| iting Submission CFNC 2023- | 24 Decided Profile | Materials                 | Alerts Student                    | Details                         | Applicant                                                                                      | 8768662                          |
| sh TEST Cougarmail          | Birthday: 0        | 2/26/1990<br>Alerts: Acad | Gender Identity<br>demic Planning | Jeffe<br>TN-C<br>1646<br>Jeffer | rson Cty, TN<br>2 Knoxville<br>Nashville<br>TENNESSEE<br>Russell Ave<br>son Cty, TN 37760-2204 | VINGIN<br>O CAROLIN<br>Sharlotte |
| Primary Program:            | Student Typ        | e: Traditional            | Cum GPA:                          | Conr<br>Email<br>Phone<br>Mobil | nect<br>j <u>weiler@ferrilli.com</u><br>e <u>+1 865-397-4864</u><br>e <u>+1 603-234-5678</u>   |                                  |
| : Transfer Inte             | ent: Unknown       | Transfer Ins              | stitution: N/A                    | Tags                            |                                                                                                |                                  |

4 Click on the alert you would like to update or close.

| Dashboard          | Timeline        | CCP (Dual) Enrol Awaiting Submission | CFNC 2023-24 Decided | Profile | Materials     | Alerts | S |
|--------------------|-----------------|--------------------------------------|----------------------|---------|---------------|--------|---|
| Alerts Case S      | tatus           | Alert Topic                          | Alerts Title         | Alert   | s Description |        |   |
| Add New            |                 |                                      |                      |         |               |        |   |
| New                |                 | Academic Planning                    |                      | Test    |               |        |   |
|                    |                 |                                      |                      |         |               |        |   |
|                    |                 |                                      |                      |         |               |        |   |
| Slate (Central Car | olina Community | College)                             |                      |         |               |        |   |

5 Click this dropdown to update the status (in progress or close)

| te 🛤 🖀 🗉                        |                                                                      | <b>a a b</b>                                       |
|---------------------------------|----------------------------------------------------------------------|----------------------------------------------------|
| TEST, Josh TEST                 | Widget: Submit Alert                                                 | ×                                                  |
| oard Timeline CCP (Dual) Enro   | Submitter<br>Priority                                                | Weiler, Joshua Ronald                              |
| ase Status Alert Topic          | Status                                                               | New                                                |
| Academic Pla                    | Alert Type<br>Course for the alert<br>Description<br>New Public Note | Academic Planning                                  |
| rai Carolina Community Collège) | Public Note History                                                  | 8/30/2023 @ 7:56:29 - Test<br>8/30/2023 @ 8:1:50 - |

## 6 Click the "New Public Note" field and enter any notes about the alert here.

| EST, Josh TEST              | Widget: Submit Alert               |                                                    | ×   |
|-----------------------------|------------------------------------|----------------------------------------------------|-----|
| I Timeline CCP (Dual) Enro  | Submitter<br>Priority              | Weiler, Joshua Ronald                              |     |
| Status Alert Topic          | Status                             | In Progress V                                      | - 1 |
| Academic Pla                | Alert Type<br>Course for the alert | Academic Planning                                  |     |
|                             | Description                        | Test                                               | _   |
| Carolina Community College) | New Public Note                    |                                                    |     |
|                             | Public Note History                | 8/30/2023 @ 7:56:29 - Test<br>8/30/2023 @ 8:1:50 - | _   |
|                             |                                    |                                                    | _   |
|                             |                                    |                                                    | _   |
|                             |                                    |                                                    | _   |
|                             |                                    |                                                    | _   |
|                             |                                    |                                                    | _   |
|                             |                                    |                                                    | _   |

| 7 | Click "Save"                               |                     |                                                     |
|---|--------------------------------------------|---------------------|-----------------------------------------------------|
|   |                                            | Description         | Test                                                |
|   | Slate (Central Carolina Community College) | New Public Note     | Spoke with Josh and he will turn in his assignments |
|   |                                            | Public Note History | 8/30/2023 @ 7:56:29 - Test<br>8/30/2023 @ 8:1:50 -  |
|   |                                            |                     |                                                     |
|   |                                            | Save Delete         | Cancel                                              |